## Mind-Map erstellen

| 1. | Klicke auf «Neue Mindmap erstellen»                                                                                                 |                                                                                                    |
|----|----------------------------------------------------------------------------------------------------|----------------------------------------------------------------------------------------------------|
| 2. | Doppelklick auf das Feld, um es<br>umzubenennen                                                                                     | Doppelklicken zum Bearbeiter                                                                         |
| 3. | Das erste Feld wurde nun erstellt. Von<br>diesem Feld aus können nun weitere<br>angehängt werden.                                   | Beispiel                                                                                             |
| 4. | Um einen neuen Ast zu erschaffen klicke<br>mit der rechten Maustaste auf das Feld,<br>klicke anschliessend auf "Neuer Ast".         | Be Neuer Ast<br>Neuer Ast mit Bild<br>Löschen<br>16 • Textgröße<br>• Textfarbe<br>• Hintergrundfarbe |
| 5. | Auch diesen neuen Ast kannst du nun<br>umbenennen indem du darauf doppelt<br>Klickst.                                               | Beispiel Doppelklick zum Bearbeiten                                                                  |
| 6. | Wir haben nun dem Hauptbegriff<br>«Beispiel» einen Unterbegriff «Begriff 1»<br>angehängt.                                           | Beispiel Begriff 1                                                                                   |
| 7. | Du kannst beliebig viele Aste erstellen. Es<br>ist auch möglich Unteräste zu erstellen.<br>Gehe genau gleich vor wie bei Schritt 4. | Begriff 3 Beispiel Begriff 1 Debpekklick zum Bearbeiten<br>Begriff 2                                 |
| 8. | Deine Mind-Map kann so immer weiter wachsen.                                                                                        | Begriff 1 D-Unterbegriff<br>Begriff 2 Begriff 2                                                      |